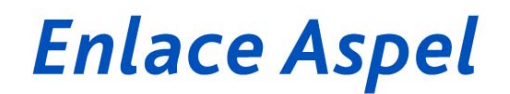

## Mejoras en el re-instalable No. 4 y algunas consideraciones en el manejo de CFDI en Aspel-SAE 4.6.

En este número de Enlace Aspel, se describen las mejoras que se realizaron al Sistema Aspel-SAE 4.60 con el re-instalable No. 4, la forma en la que se pueden obtener estas mejoras son:

1. Mediante ASPEL-AL. La forma de verificar que se tiene este último re-instalable, es accediendo a la ventana de ASPEL-AL desde la opción: Ayuda/ Servicio de actualización en línea donde se debe observar:

Aspel-SAE 4.60 (Re-instalable No.42) Versión del 22 de febrero del 2011.

 Desde <u>www.aspel.com.mx/mx/c\_descarga.exe/sistemas?sis=3&idsa</u>=, haciendo clic en el apartado Aspel-SAE, eligiendo la opción Aspel-SAE 4.60 Re-instalable 4. Se debe descargar el archivo y luego ejecutarlo.

A continuación se mencionan los aspectos que se han mejorado en esta versión:

### Aspel-SAE:

- ✓ Con este re-instalable será posible generar Comprobantes Fiscales Digitales por Internet (CFDI) con el servicio Aspel-Sellado CFDI y con EDICOM como PAC.
  - Información detallada de este servicio en <u>Generación de CFDI con Aspel-SAE 4.6 y</u> <u>Aspel-Sellado CFDI</u>.
- ✓ Al configurar la serie con la letra "X" para realizar Devoluciones electrónicas y generar un documento con esta serie, el sistema no la generaba como Digital sino que le daba el tratamiento de una serie impresa.
- ✓ Sin importar si el archivo CFGC0Dee.DB en su campo de BLOQUEO tiene el valor 0 o 1, el ingreso al sistema se hará correctamente, el bloqueo en este archivo fue lo que generó en las instalaciones del Reinstalable 3 de SAE 4.6, el hecho de que el sistema se pasmara al tratar de acceder.
- ✓ Si en el RFC se manejan caracteres como la letra "Ñ", al generar una Factura electrónica se generará el comprobante correctamente.
- ✓ Si se genera un CFD con Addenda, la cual contiene la etiqueta [TOTALDESCUENTOS], si el documento no tiene descuentos, el sistema colocará 0.0 como valor de la etiqueta, en el R3 el sistema por omisión no colocaba el 0.0 y éste es el requerimiento de algunas cadenas de ventas al detalle.
- ✓ Se hicieron mejoras en el manejo de decimales de tal manera que al elaborar una Factura Electrónica con montos que contengan decimales, dichos montos corresponderán de forma correcta con lo que se muestre en la Cadena Original. Además, en este re-instalable se agregó un nuevo archivo de configuración que permite al usuario dar formato de los decimales en los archivos \*xml y en el visor de CFD's, estos archivos se llaman

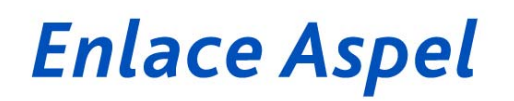

configcfd.ini y se localizan, el primero en la ruta de instalación del sistema y el segundo en el DAC/Comprobantes/Programas. Por ejemplo, si se desea que aparezcan dos decimales el archivo deberá quedar de la siguiente manera:

| 🧾 configcfd.ini: Bloc de n 🗖 🗖 💌         |                          |         |     |           |  |
|------------------------------------------|--------------------------|---------|-----|-----------|--|
| Archivo                                  | Edición                  | Formato | Ver | Ayuda     |  |
| [EMPRES<br>FORMATO<br>[VISOR]<br>FORMATO | A01]<br>="0.00<br>="0.00 |         |     | •         |  |
| -                                        |                          |         |     | F.        |  |
|                                          |                          |         |     | Línea 6 🔡 |  |

 De acuerdo a la regla II.2.23.4.5 párrafo V de la PRIMERA Resolución de Modificaciones a la Resolución Miscelánea Fiscal para 2010 y su anexo 1-A, publicada el 14 de Septiembre de 2010, los formatos de impresión para Facturas Digitales se imprimirán con la leyenda: "Este documento es una representación impresa de un CFD".

### Consideraciones en el manejo de CFDI

- Cancelaciones de CFDI: El proceso de cancelación de un CFDI se realiza en dos pasos, la cancelación administrativa y la cancelación fiscal.
  - Cancelación administrativa: Este tipo de cancelación es la que se realiza en Aspel SAE ingresando al menú Módulos / Facturas y Vendedores, estando en la consulta de

Facturas, ubicar el documento a cancelar, y con el icono 🧖 realizar dicha operación.

| Documento             | Inventarios  |                           |                 |                    |                          |           | Movs. al<br>Inventario | Multi-<br>almacén |
|-----------------------|--------------|---------------------------|-----------------|--------------------|--------------------------|-----------|------------------------|-------------------|
|                       | Existencias  | Pendientes<br>X<br>Surtir | Monto<br>Ventas | Cantidad<br>Ventas | Fecha<br>Última<br>Venta | Apartados | Genera<br>Movimiento   | Existencias       |
| Factura Directa       | $\downarrow$ |                           | ſ               | ſ                  | @                        |           | ≻                      | ↓                 |
| Factura Remisión      |              |                           |                 |                    |                          |           |                        |                   |
| Factura Pedido        | ↓            | ↓                         | ſ               | ſ                  | @                        | ↓         | ≻                      | $\downarrow$      |
| Factura<br>Cotización | Ų            |                           | ſ               | ſ                  | @                        |           | ►                      | Ų                 |

Las afectaciones de este proceso son las siguientes:

# Enlace Aspel

https://portalcfdi.facturaelectronica.sat.gob.mx

✓ ¿Cómo validar si el servicio de timbrado este funcionando correctamente?: Una forma de hacer esta validación es ingresando al escritorio de servicios del cliente en Aspel.com y en el apartado ASPEL SELLADO FISCAL, si se muestra como SERVICIO NO DISPONIBLE es debido a que el servidor tiene algún conflicto, por lo cual se debe reportar al departamento de Soporte Técnico, en cambio si lo que presenta es el número de timbres disponibles para el cliente quiere decir que el servicio está operando satisfactoriamente.

| Mis Servicios:<br>  Sistemas Aspel | 1 | Tienda Virtual | Aspel-INFOWEB   | Cursos Pólizas     | Verifone Access | Reconocimiento Académico | Aspel Sellado   | Fiscal |
|------------------------------------|---|----------------|-----------------|--------------------|-----------------|--------------------------|-----------------|--------|
|                                    |   |                |                 | Planes             | s contratados   |                          |                 |        |
|                                    | _ | ID             | Total de Folios | Folios Disponibles | Estatus         | Inicio de Vigencia       | Fin de Vigencia |        |
|                                    |   |                |                 | Servici            | o no disponible |                          |                 |        |
|                                    |   |                |                 |                    |                 |                          | Contra          | tar 🕨  |

1. ¿Dónde puedo validar el comprobante CFDI para corroborar que es válido? En la página:

https://www.consulta.sat.gob.mx/sicofi\_web/moduloECFD\_plus/ValidadorCFDI/Validador%20cfdi.html

| Validador Comprobantes Fiscales Digitales - Windows Internet Explorer                                                                                                    |                                                                |  |  |  |  |  |  |
|----------------------------------------------------------------------------------------------------|----------------------------------------------------------------|--|--|--|--|--|--|
| 🚱 🛇 🖉 https://www.consulta.sat.gob.mx/sicofi_web/moduloECFD_plus/ValidadorCFDI/Validador%20cfdi.html                                                                                                    | P Live Search                                                  |  |  |  |  |  |  |
| Archivo Edición Ver Favoritos Herramientas Ayuda                                                                                                    |                                                                |  |  |  |  |  |  |
| 🖕 Favoritos 🛛 🐅 🔊 Sitios sugeridos 🔻 🖉 Galería de Web Slice 👻                                                                                                    |                                                                |  |  |  |  |  |  |
| 😢 🔹 🏈 Aspel - Contraseña envi 🚺 OpenDNS Guide   That ) 🏉 Validador Comproba 🗴 mf Mis Facturas .Net                                                                                                    | 🐴 🔹 🗟 🕆 🖃 🖶 🔻 Página 🔻 Seguridad 🔻 Herramientas 🖲 🌒 👻 🎽        |  |  |  |  |  |  |
| Validador de forma y sintaxis de Comorobantes Eiscales Digitales y3                                                                                                    | <u>_</u>                                                       |  |  |  |  |  |  |
| Conductor de roman y omnante de comprobantes i novarios signales ro                                                                                                    |                                                                |  |  |  |  |  |  |
| Comprobante C: Documents and Settings\srodriguez\Escritorio\AIS Cargar                                                                                                    |                                                                |  |  |  |  |  |  |
| Certificado timbre C:Respaldo 2008/Sara Soporte/Tralix/000010000001 Cargar                                                                                                    |                                                                |  |  |  |  |  |  |
| Resultado                                                                                                    |                                                                |  |  |  |  |  |  |
| Certificado usado00001000000102825831<br>Certificado reportado00001000000102825831<br>Certificado reportado00001000000102825831<br>El sello del Comprobante Fiscal Digital es válido<br>Cadena original:<br>11.0122050565421-0-E06-7708-3A0669F72A9412011-02-22T16-59-12[WhAah0kFhzdOwb21<br>MOVX7hm/BMx4a-WJMUkCQuQ7zxcLIsmyaFaTaekMccuv6435MSH4HxUjb88Dm1173hFVW/NLH/2<br>Bnc/uSKVY/N1DIBgZNILVSRIMLAQ04cMjwGDatSRBIEa02V0y24xH6Eyz/TdysgtIWZmfk/dgas=1<br>000001000000102616613]<br>Digestión SHA-1 de cadena como HDX:<br>509b85183eb2fec4cecb0079e1cbcce177d0a28da<br>Realizando validación del sello con un certificado externo<br>Certificado usado00001000000102616613<br>Certificado reportado00001000000102616613<br>El sello del timbre es válido |                                                                |  |  |  |  |  |  |
| Listo                                                                                                    | 😜 Internet 🦓 🔹 🔩 100% 👻 🦽                                      |  |  |  |  |  |  |
| 🐉 Inicio 🐘 😨 Novell-deli 💿 10 Micro 🝷 🧷 Validador 😨 Monitor W 🗅 Traix                                                                                                    | 🔮 Document  🔁 Cancelacio 🥻 Mensaje e ES 🔇 🖬 🖾 🎒 💽 😢 01:42 p.m. |  |  |  |  |  |  |

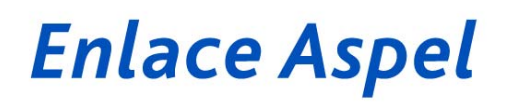

- En el campo **Comprobante** indica la ruta donde está el xml con el botón Cargar. Y si todo es correcto aparecerá la leyenda: "El sello del Comprobante Fiscal Digital es válido".
- Es opcional indicar el segundo campo: Certificado timbre, en el cual se debe indicar el certificado del PAC, el certificado de Tralix se puede descargar desde la página: https://www.misfacturas.net/cert/00001000000102616613.cer

Si todo está bien, entonces aparecerá la leyenda: "El sello del timbre es válido"

IMPORTANTE: Si estás timbrando a través de otro PAC como EDICOM, debes llamar a esa empresa para solicitarlo.

## ULTIMOS RE-INSTALABLES DE LOS SISTEMAS ASPEL

A continuación se presenta una tabla con los más recientes re-instalables de los Sistemas ASPEL, los cuales se encuentran disponibles al actualizar mediante Actualización en Línea (Aspel-AL):

| Sistema         | No. Re-instalable    | Fecha                   |
|-----------------|----------------------|-------------------------|
| Aspel-SAE 4.6   | Re-instalable No. 5  | 24 de Marzo de 2011     |
| Aspel-NOI 4.5   | Re-instalable No. 3  | 03 de Noviembre de 2009 |
| Aspel-COI 5.7   | Re-instalable No. 2  | 05 de Febrero de 2010   |
| Aspel-BANCO 3.0 | Re-instalable No. 12 | 17 de Diciembre de 2009 |
| Aspel-CAJA 3.0  | Re-instalable No. 3  | 09 de marzo de 2011     |
| Aspel-PROD 2.0  | Re-instalable No. 3  | 16 de Diciembre de 2009 |

## ATENTAMENTE DEPARTAMENTO DE SOPORTE TÉCNICO